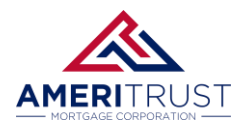

## Requirements

## Loan must be at the **Approved** milestone and the **Rate** must to be **Locked**.

| Status                   |                        |                                                           |                                           |
|--------------------------|------------------------|-----------------------------------------------------------|-------------------------------------------|
| Current Status: Approved | Status Date: 4/27/2025 | Action: view status certificate                           | CHANGE LOAN STATUS                        |
| Loan Open 3/26/2025      | Pre-Approved           | d Approved Cond Revie<br>4/27/2025                        | w Funded                                  |
| Agents                   |                        |                                                           |                                           |
| Status and Agents        | STEP 1: I<br>met, the  | Ensure all the requireme<br>en select the <b>Disclosu</b> | nts above have been<br><b>'es</b> screen. |
| Application Informatio   | n                      |                                                           |                                           |
| Closing Costs            |                        |                                                           |                                           |
| Loan Information         |                        |                                                           |                                           |
| Rate Lock ם              |                        |                                                           |                                           |
| Disclosures              |                        |                                                           |                                           |
| E-docs                   |                        |                                                           |                                           |
| Conditions (0)           |                        |                                                           |                                           |
| Order Services           |                        |                                                           |                                           |

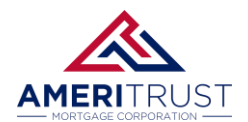

## STEP 2: Select the REQUEST INITIAL CLOSING DISCLOSURE option.

| Application Date Registration Date          |  | Intent to Proceed                | Estimated Closing                           |  |  |  |  |
|---------------------------------------------|--|----------------------------------|---------------------------------------------|--|--|--|--|
| 3/14/2025                                   |  | 3/24/2025                        | 5/19/2025                                   |  |  |  |  |
| Deadlines                                   |  |                                  |                                             |  |  |  |  |
| Loan Estimate                               |  | Closing Disclosure               | Closing Disclosure                          |  |  |  |  |
| Deadline to Mail or Deliver Initial LE      |  | Deadline to Mail Initial CD      |                                             |  |  |  |  |
| 3/19/2025                                   |  | 5/12/2025                        | 5/12/2025                                   |  |  |  |  |
| Deadline for Borrower to Receive Revised LE |  | Deadline for Borrower to Receive | Deadline for Borrower to Receive Initial CD |  |  |  |  |
| 5/14/2025                                   |  | 5/15/2025                        | 5/15/2025                                   |  |  |  |  |

**STEP 3: Download** and **complete** the Request Form. Then **upload** the completed Request Form submit the request.

**Note:** If you receive an error message stating, *"File is currently in review. If you are uploading an ICD Request Form, please contact your Account Manager,"* your loan may not be in an eligible status for portal upload. In this case, please email the completed form directly to your Account Manager.

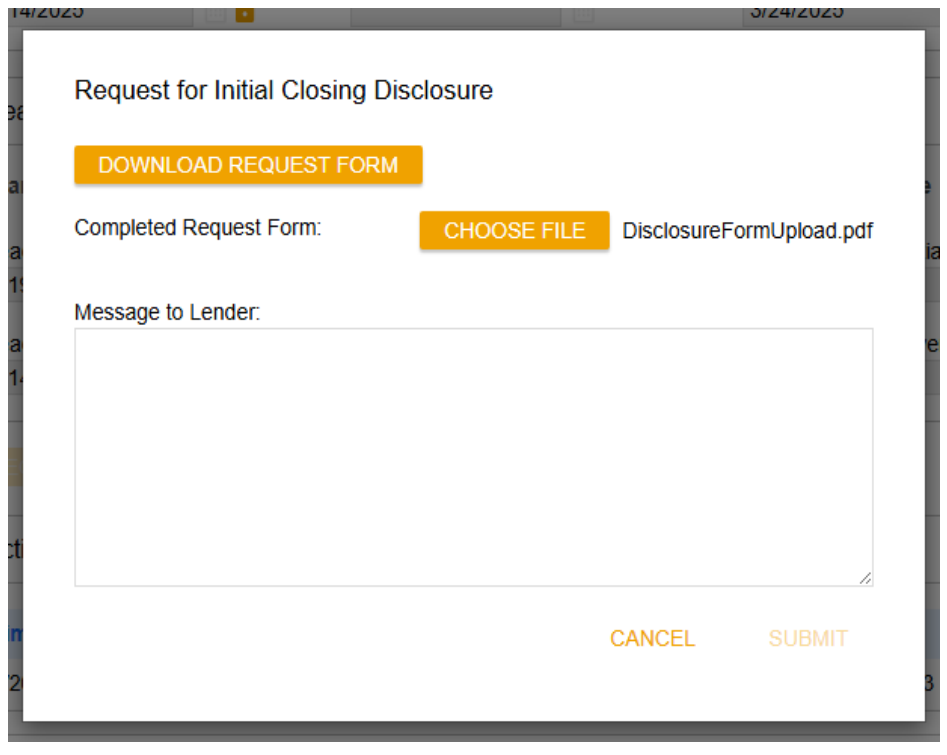

Requesting Initial Closing Disclosures v.2 | Ameritrust Mortgage Corporation | Last Updated: 4/28/2025

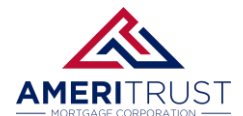

## **REQUESTING INITIAL CLOSING DISCLOSURES**

| Loan Number: ICD REQUEST TESTER Loan Information |                                   |                      |                      |                                       |                                   |                  |  |  |
|--------------------------------------------------|-----------------------------------|----------------------|----------------------|---------------------------------------|-----------------------------------|------------------|--|--|
| Interest Rate:                                   | Rate Lock Exp.:                   | Closing Date         | 21                   | 1 <sup>st</sup> Payment:              | Previe                            | w Initial CD?    |  |  |
| 6.000                                            | 5/19/2025                         | 5/19/2025            |                      | 7/1/2025                              | Y                                 | Yes No           |  |  |
| Loan Amount:                                     | unt: Purchase Price:              |                      | alue:                | Loan Program:                         |                                   |                  |  |  |
| 450,000.00                                       | 600,000.00                        | 600,000.0            | 0                    | TEST PROGRAM NAME                     |                                   |                  |  |  |
| Loan Purpose:                                    | .oan Purpose: Prepayment Penalty: |                      | pe:                  | PUD or Condo Name:                    |                                   |                  |  |  |
| Select One                                       | Select One                        |                      |                      |                                       |                                   |                  |  |  |
| Impounds*: Escrow Holdback:                      |                                   | POA?                 |                      | POA Name:                             |                                   |                  |  |  |
| tes NO Yes NO Yes NO                             |                                   |                      |                      |                                       |                                   |                  |  |  |
| All HPINE loans require                          | impounds. Properties              | Borrower I           | nformation           | or impound waivers.                   |                                   |                  |  |  |
| Borrower Information                             |                                   |                      |                      |                                       |                                   |                  |  |  |
| Borrower Name: ALICE THISTIMET                   |                                   | TGAGE COM            | Co-Borrowe           | - Empile                              |                                   |                  |  |  |
| Vocting Info                                     | mation (UST ALL IN                | NUDUALS WHO          | ANNI HOLD T          | TIE AC THEID NAMES C                  |                                   | DEAD             |  |  |
| Name:                                            |                                   | IVIDUALS WHO         | Vecting:             | TLE AS THEIR NAMES S                  | HUULD AP                          | PLAKJ            |  |  |
| Name:                                            |                                   |                      | vesting.             |                                       |                                   |                  |  |  |
| Name:                                            | Name:                             |                      |                      | a lif applicable):                    |                                   |                  |  |  |
| Name:                                            |                                   |                      | Littity vesti        | ig (ij upplicubie).                   |                                   |                  |  |  |
| Non-Burchasing Spouse /                          | if applicable):                   |                      |                      |                                       |                                   |                  |  |  |
| Closing in Trust?                                |                                   | 1                    | Attorney On          | inion Latter Exists? /if a            | osina in a Tr                     | auct) Salact One |  |  |
| Closing in nust:                                 |                                   | Eeo D                | Accorney Op          | ALLION LELLET EXISTS! (1) LI          | using in a n                      | usty delectorie  |  |  |
| Lender Paid Compensatio                          | 20                                | ¢                    | Appraisal Fe         | on (Invoice Required)                 |                                   | ¢                |  |  |
| Borrower Paid Compensatio                        | ation                             | ¢                    |                      |                                       |                                   | 2                |  |  |
| Discount Fee                                     | iuon .                            | ې<br>د               | Bkr Boin             | imbursed Diver Dive                   |                                   | 0                |  |  |
| Londor Puryout Foo Evicto?                       |                                   | 70                   | 2nd Annraisa         | al Fee (Invoice Required)             |                                   | ¢                |  |  |
| Seller Credit                                    |                                   | ¢                    |                      |                                       |                                   | Ŷ                |  |  |
| Lender Credit                                    | 25                                | \$                   | Bkr Rein             | nbursed Ves                           |                                   | <u>86</u>        |  |  |
| Other Credit                                     | 03                                | <b>,</b>             | Credit Reno          | rt Fee (Invoice Required              | Invoice Required)                 |                  |  |  |
| Description:                                     |                                   | \$                   | POC                  | Yes No                                |                                   | Ŷ                |  |  |
| Other Fee:                                       | 1                                 | \$                   | Bkr Rein             | abursed Yes No                        |                                   | - N              |  |  |
| Other Fee:                                       |                                   | \$                   | 3rd Party Pro        | ocessing Fee (Invoice Re              | Fee (Invoice Required)            |                  |  |  |
| office rece                                      | Real Estate Brokeril              |                      | Broker(S)            | Title/Settlement                      |                                   | Escrow           |  |  |
| Company Name:                                    |                                   |                      |                      | , inter postation term                |                                   |                  |  |  |
| Company License #:                               |                                   |                      |                      |                                       |                                   |                  |  |  |
| Agent Name:                                      |                                   |                      |                      |                                       |                                   |                  |  |  |
| Agent License #:                                 |                                   |                      | 30<br>30             |                                       | 10                                |                  |  |  |
| Email:                                           |                                   |                      |                      |                                       |                                   |                  |  |  |
| Phone:                                           |                                   |                      |                      |                                       |                                   |                  |  |  |
| Email for Closing Documents (If different):      |                                   |                      |                      |                                       |                                   |                  |  |  |
| Notes to Closer:                                 |                                   |                      |                      |                                       |                                   |                  |  |  |
| Required:                                        |                                   |                      |                      |                                       |                                   |                  |  |  |
| Locked LE Sent     T                             |                                   | Tax Cert or Equiva   | x Cert or Equivalent |                                       | Est Prelim CD or Settlement Stmnt |                  |  |  |
| Hazard Ins dec page or quote                     |                                   | Title Commitment     | Current Pa           | Current Payoff Demand (If applicable) |                                   |                  |  |  |
| <ul> <li>Flood Ins dec page or quote</li> </ul>  |                                   | Brd Party Invoices ( | lit, etc) • Complete | Complete Vesting                      |                                   |                  |  |  |

\*\*RE-DRAW FEE OF \$150 WILL BE APPLIED FOR ANY CHANGES AFTER DOCS HAVE BEEN ISSUED\*\*

This PDF form will be a fillable form.

Make sure to fill out the information correctly and confirm the fee values and vesting information. **Note**: The form only fills in the primary application's borrower and co-borrower information. You can download an empty fillable form from the portal or website.